スクラッチ 初級レッスン1

~ライオンよけゲーム1回目 ねずみの移動~

- 1. 【よむ】ねずみがライオンから逃げながら、いちごを食べていくゲームを作っていきます。
- 2. プロジェクトに「ライオン」という名前を付けてください。
- 3. のスプライトを削除(さくじょ)してください。
  4. のスプライトを追加(ついか)して、スプライトの名前を「ねずみ」に変更してください。
  5. 「上向き矢印キー↑」が押されたら上を向いて <sup>●</sup>、上に10歩移動(いどう)するようにしてください。ただし、

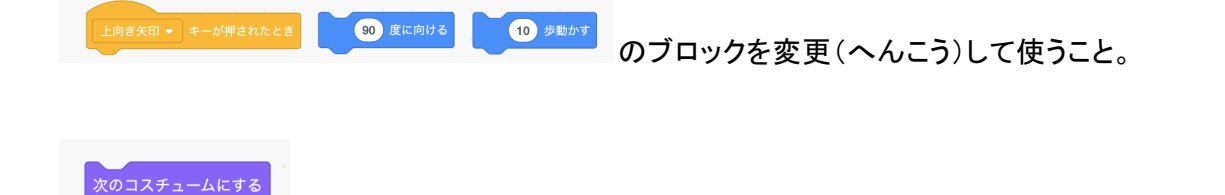

- を追加してアニメーションさせよう。
- 7. 「右向き矢印キー↑」が押されたら右を向いて 、コスチュームを変えながら、右に10歩移動(いどう)す るようにしてください。使うブロックは上の時と同じです。
- 8. 下と左も同じように作ってください。

6.

9. 「「が押されたら、ねずみが画面左下に移動し、上を向くようにしてください。

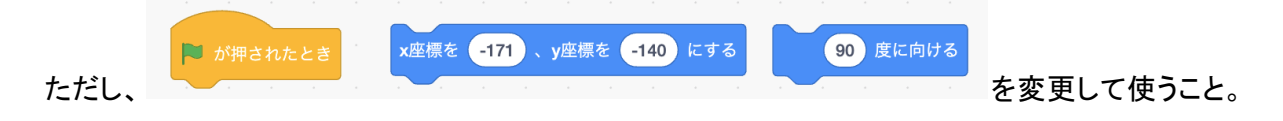

10. 全部終わったら先生に確認してもらってください。

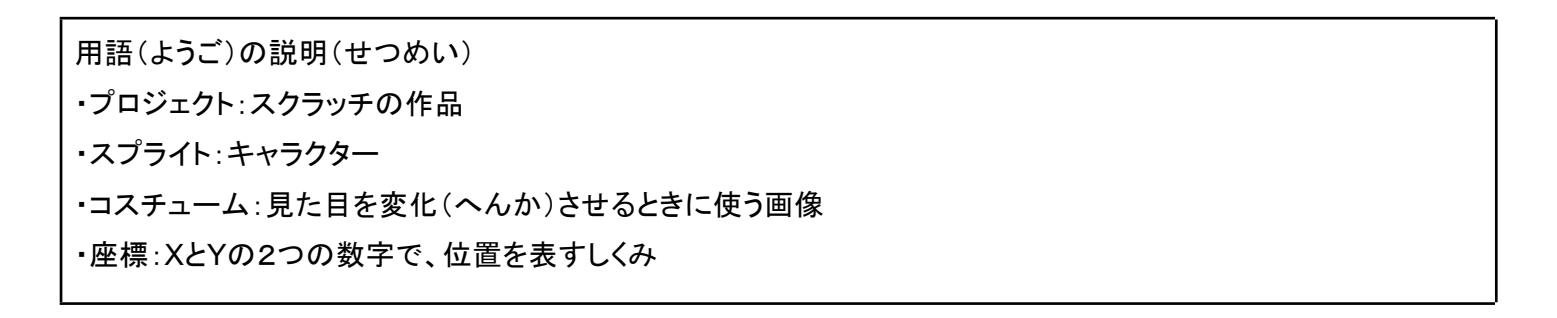

## <(今回の)完成プログラム>

| 上向き矢印 ▼ キーが押されたとき    | 下向き矢印 ▼ キーが押されたとき   |    |
|----------------------|---------------------|----|
| 0 度に向ける              | <b>180</b> 度に向ける    |    |
| 20 歩動かす              | 20 歩動かす             |    |
| 次のコスチュームにする          | 次のコスチュームにする         |    |
|                      |                     |    |
|                      |                     |    |
| 左向き矢印 ▼ キーが押されたとき    | 右向き矢印 ▼ キーが押されたとき   |    |
| -90 度に向ける            |                     |    |
| 20 歩動かす              |                     |    |
| 次のコスチュームにする          |                     |    |
|                      | 水のコスチュームにする         |    |
|                      |                     |    |
| ▶ が押されたとき            |                     | ×  |
| x座標を -171 、y座標を -140 | にする<br>自分でドラッグしてきめる |    |
| 0 度に向ける              |                     | 11 |

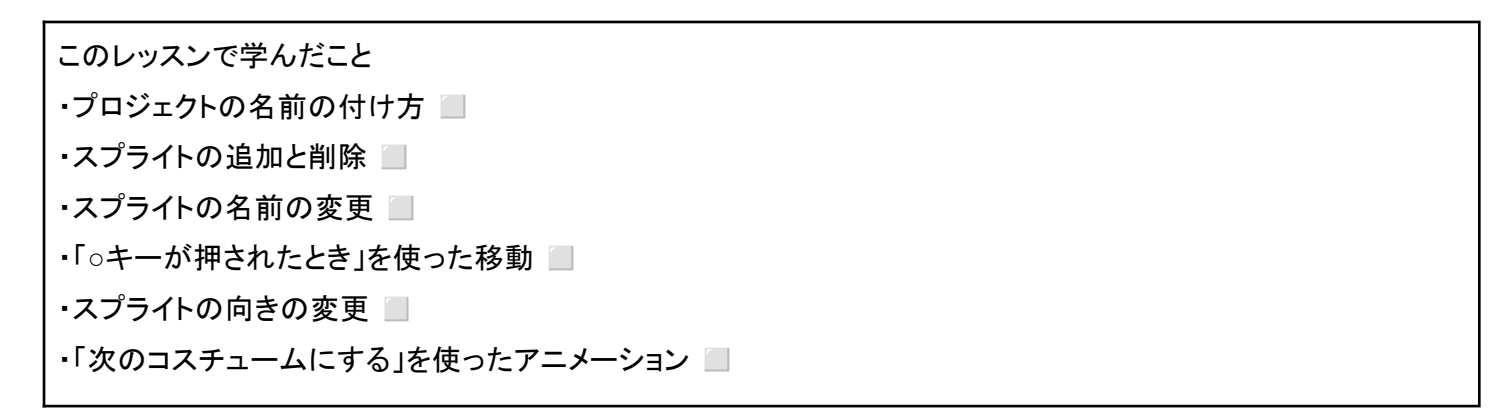